## Nastavenie Mozzily Firefox, aby sa pri tlači z AIS dokument vždy otvoril

1. Otvoríme si prehliadač Mozzila Firefox

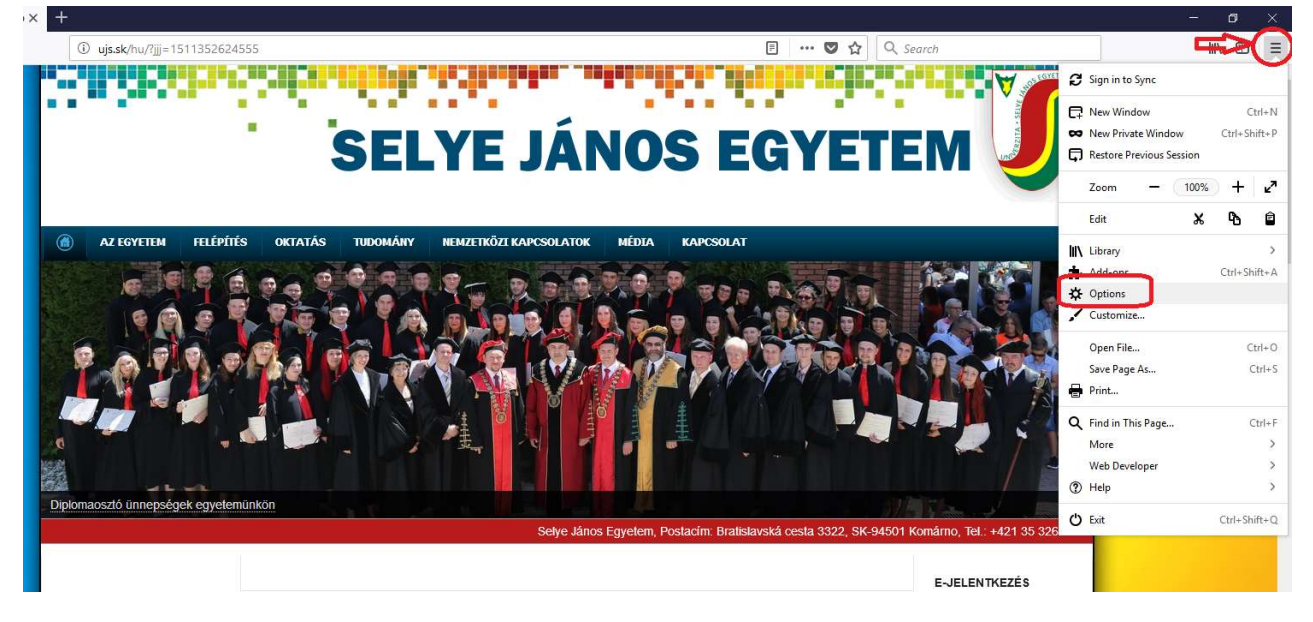

 Klikneme na Tools/Nástroje a v danom menu Options/Možnosti, ďalej na záložku Privacy & Security/ Súkromie & Bezpečnosť, kde vyhľadáme Premissions/Povolenia, kde vypneme Blokovať nevyžiadané vyskakovacie okná.

| 🌀 Selye János Egyetem - Kezdőlap 🗙 👌 | Coptions × +                                                                                                    |                   | ~      |
|--------------------------------------|----------------------------------------------------------------------------------------------------|-------------------|--------|
| € ⇒ € ₩                              | ● Firefox about:preferences=privacy                                                                                                    | ▷ Find in Options | ш<br>Ш |
| General                              | Permissions                                                                                                    |                   |        |
| <b>Q</b> Search                      | • Location                                                                                                    | Settings          |        |
| A Privacy & Security                 | Camera                                                                                                    | Settings          |        |
| C Firefox Account                    | Microphone Microphone | Settings          |        |
|                                      | Notifications Learn more                                                                                                    | Se <u>t</u> tings |        |
|                                      | Do <u>n</u> ot disturb me                                                                                                    |                   |        |
|                                      | Block pop-up windows                                                                                                    | Exceptions        |        |
|                                      | ✓ <u>W</u> arn you when websites try to install add-ons                                                                                                    | Exceptions        |        |
|                                      | Prevent accessibility services from accessing your browser Learn more                                                                                                    |                   |        |
|                                      | Firefox Data Collection and Use                                                                                                    |                   |        |

3. Zatvoríme stlačením OK a hotovo 😊